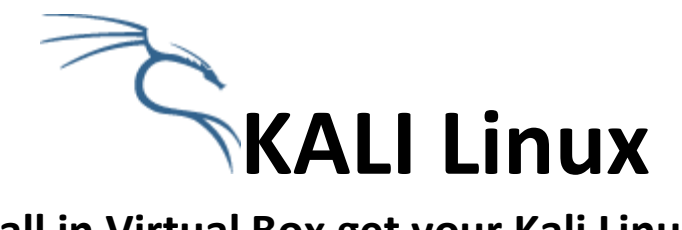

# Install in Virtual Box get your Kali Linux up and running in a Virtual Machine

#### **Overview**:

This guide is to help you get going with the "The Complete Hacking Course" for beginners without buying any specialized equipment for penetration testing. As an introduction to Pen Testing this will be all you need for this course. As you advance you will probably not be using a Virtual Machine (VM) for your testing purposes.

It does not matter what the OS of your host machine is, if you can get a Virtual Box up and running the steps are the same.

The reason we suggest a Virtual Machine for beginners is that if something goes awry you won't lose your entire system.

This document was done independently with no connections to anyone. The intent is to speed up the Kali installation process.

#### Before you Begin

- Working with what you already have is fine for the course, however not for real world pen testing
- Most things will work, and by the way some things just DO NOT.
- Does internal wireless meet the chip requirements? STOP Warning: A VM will show up in Kali as an Ethernet adapter eth0. You can't do the wireless lectures without an external USB wireless card when using a Virtual Machine.
- To be redundant I did not say use the internal wireless card in a Virtual Machine.
- To be able to do the wireless lectures in a VM, do a search for USB wireless adapters for Kali Linux. Here are a couple of sites that talk about what to use:
   <u>http://www.blackmoreops.com/2014/01/08/recommended-usb-wireless-cards-kali-linux/</u> and <u>http://www.aircrack-ng.org/doku.php?id=compatibility\_drivers</u> and
   <u>http://www.wirelesshack.org/top-kali-linux-compatible-usb-adapters-dongles-2015.html</u>

#### **Installation Steps**

Pre-Flight check List

- Check for any updates to your BIOS, then Enable Virtualization in your BIOS.
- Check your disk space on your current OS. You need 15% free for your system and then you need additional space for Virtual Box and Kali. This is important to CHECK before you begin.
- Hyper-V cannot be used for this course. VMware can, but you should know how to use it.
- Note: If you have enabled Hyper-V, you will have issues when trying to install Kali in Virtual Box and will not be able to see the 64Bit versions of Linux for Virtual Machines you can disable Hyper-V in Windows Features just uncheck anything Hyper-V and reboot
- Check your version of your OS. Is it 64 Bit or 32 Bit? All your downloads should match your system. (64 bit program is not going work on a 32 bit machines)
- Before attaching your USB external Wireless card, be sure to get Kali up and working with any guest additions and updates performed.

#### **BIOS Enable Virtualization**

Enable Virtualization in the BIOS (if you do not you will not be able to see 64bit editions and the install may fail). Enter the BIOS during startup of your physical system. Each system is different so **the key to press may be different for your system.** I used a Dell laptop so I had to hit F2 on boot up to get into my BIOS.

|                                                                    | Pho                                                                                      | oenix SecureCon | re(tm) Setup Ut                                                                         |
|--------------------------------------------------------------------|------------------------------------------------------------------------------------------|-----------------|-----------------------------------------------------------------------------------------|
| Main                                                               | Advanced                                                                                 | Security        | Power Boc                                                                               |
| Intel (<br>Wired<br>Wirele<br>Blueto<br>High D<br>USB Em<br>Firewi | R) Virtualiza<br>Network<br>ss Network<br>oth Receiver<br>efinition Aud<br>ulation<br>re | tion Technology | [Enabled]<br>[Enabled]<br>[Enabled]<br>[Enabled]<br>[Enabled]<br>[Enabled]<br>[Enabled] |
| ▶ Perfor                                                           | mance Options                                                                            |                 |                                                                                         |
| SATA C<br>► SATA H<br>► SATA H<br>► SATA C                         | Dperation<br>lard Drive 1<br>lard Drive 2<br>Dptical Drive                               |                 | [AHCI]<br>[WDC WD2500B]<br>[None]<br>[PLDS DVD+/-]                                      |

In this case Virtualization was under the Advanced Tab, you want to make sure that it is enabled (MOST of the trouble with setting up a VM have been caused by skipping doing this part) Once you have enabled Virtualization you want to save your changes and exit the BIOS

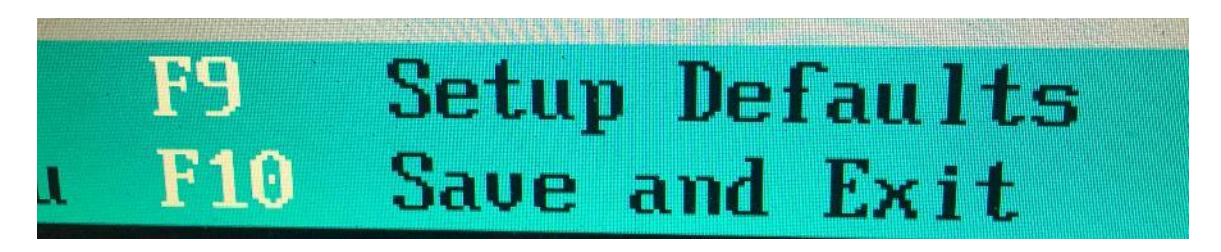

Some systems may need to be powered down completely then restarted for this to take effect. You can check with your system manufacturer or google how to get into your BIOS. You can read about what the BIOS is at <u>https://en.wikipedia.org/wiki/BIOS</u>

#### Virtual Box + Extensions

Install the Virtual Box and then install the Virtual Box Extensions. These are basic Windows programs just take the defaults for both Virtual Box & Virtual Box Extensions. Be sure you have the version that matches your system, 32 Bit or 64 Bit. All downloads can be found at <u>https://www.virtualbox.org/wiki/Downloads</u> Install based on your operating system.

## Building your Kali Virtual Machine

Start Virtual Box (I already have Kali installed here in another VM that's why you see that icon there ....we will make a new VM here)

| 3    | Oracle VM VirtualBox Manager |                                                                                                    | - 🗆 X                |
|------|------------------------------|----------------------------------------------------------------------------------------------------|----------------------|
| File | Machine Help                 |                                                                                                    |                      |
| Ne   | Settings Discard Start       |                                                                                                    | Details On Snapshots |
| - 64 | Kali                         | E General                                                                                                    | E Preview            |
| 11   |                              | Name: Kali<br>Operating System: Debian (64-bit)                                                                                   |                      |
|      |                              | I System                                                                                                    |                      |
| •    |                              | Base Memory: 2048 MB<br>Boot Order: Floppy, Optical, Hard Disk<br>Acceleration: VT-x/AMD-V, Nested Paging, KVM Paravirtualization | Kali                 |
|      |                              |                                                                                                    |                      |
|      |                              | Display                                                                                                    |                      |
|      |                              | Video Memory: 12 MB<br>Remote Desktop Server: Disabled<br>Video Capture: Disabled                                                 |                      |
|      |                              | Storage                                                                                                    |                      |
|      |                              | Controller: IDE<br>IDE Secondary Master: [Optical Drive] Empty<br>Controller: SATA Port 0: Kali.vdl (Normal, 100.00 GB)           |                      |
|      |                              | 🕼 Audio                                                                                                    |                      |
|      |                              | Host Driver: Windows DirectSound<br>Controller: ICH AC97                                                                          |                      |
|      |                              | 🖶 Network                                                                                                    |                      |
|      |                              | Adapter 1: Intel PRO/1000 MT Desktop (Bridged Adapter, Intel(R) Dual Band Wireles                                                 | ss-AC 7260)          |
|      |                              | 🤌 USB                                                                                                    |                      |
|      |                              | USB Controller: OHCI, EHCI<br>Device Filters: 0 (0 active)                                                                        |                      |
|      |                              | Shared folders                                                                                                    |                      |
|      |                              | None                                                                                                    |                      |
|      |                              | Description                                                                                                    |                      |
|      |                              | None                                                                                                    |                      |
|      | •                            |                                                                                                    |                      |

Click on New

This Starts the Creation of a new VM

|                                | A - 11                                                                                                    |                                                                                                    |
|--------------------------------|----------------------------------------------------------------------------------------------------|----------------------------------------------------------------------------------------------------|
| 🦸 Oracle VM VirtualBox Manager |                                                                                                    | - 🗆 ×                                                                                                    |
| File Machine Help              |                                                                                                    |                                                                                                    |
| 🚔 🥵 少 🛶 _                      |                                                                                                    |                                                                                                    |
| New Settings Discard Start     |                                                                                                    | Undersity of the second second |
| Kali                           | 📃 General                                                                                                    | Preview                                                                                                    |
| V Powered Off                  | Name: Kali                                                                                                    |                                                                                                    |
| _                              | Operating System: Debian (64-bit)                                                                                              | $\prec$                                                                                                    |
|                                | ? ×                                                                                                    | 14-15                                                                                                    |
| ÷                              | Create Virtual Machine                                                                                                    | Kall                                                                                                    |
|                                | 22001                                                                                                    |                                                                                                    |
|                                | Name and operating system                                                                                                    |                                                                                                    |
|                                | Please choose a descriptive name for the new virtual machine                                                                   |                                                                                                    |
|                                | and select the type of operating system you intend to install<br>on it. The name you choose will be used throughout VirtualBox |                                                                                                    |
|                                | to identify this machine.                                                                                                    |                                                                                                    |
|                                | Name: Kali                                                                                                    |                                                                                                    |
|                                | Type: Linux                                                                                                    |                                                                                                    |
|                                | Version: Debian (64-bit)                                                                                                    |                                                                                                    |
|                                |                                                                                                    |                                                                                                    |
| -                              |                                                                                                    |                                                                                                    |
|                                |                                                                                                    |                                                                                                    |
|                                | Everat Made Neut Canad                                                                                                    |                                                                                                    |
|                                | tel(R) Dual Band                                                                                                    | Wireless-AC 7260)                                                                                                    |
|                                | 🧭 USB                                                                                                    |                                                                                                    |
|                                | USB Controller: OHCI, EHCI                                                                                                    |                                                                                                    |
|                                | Device Filters: 0 (0 active)                                                                                                   |                                                                                                    |
|                                | Shared folders                                                                                                    |                                                                                                    |
|                                |                                                                                                    |                                                                                                    |
|                                | Uescription                                                                                                    |                                                                                                    |
|                                | Livone                                                                                                    |                                                                                                    |
|                                |                                                                                                    |                                                                                                    |

- Give it a name like "Kali" or whatever you want it to be.
- Then click the drop down menu by "type" and choose "Linux"
- Then choose the "Debian 64bit" (if you have a 64 bit system, and virtualization is on in the BIOS) PRESS next

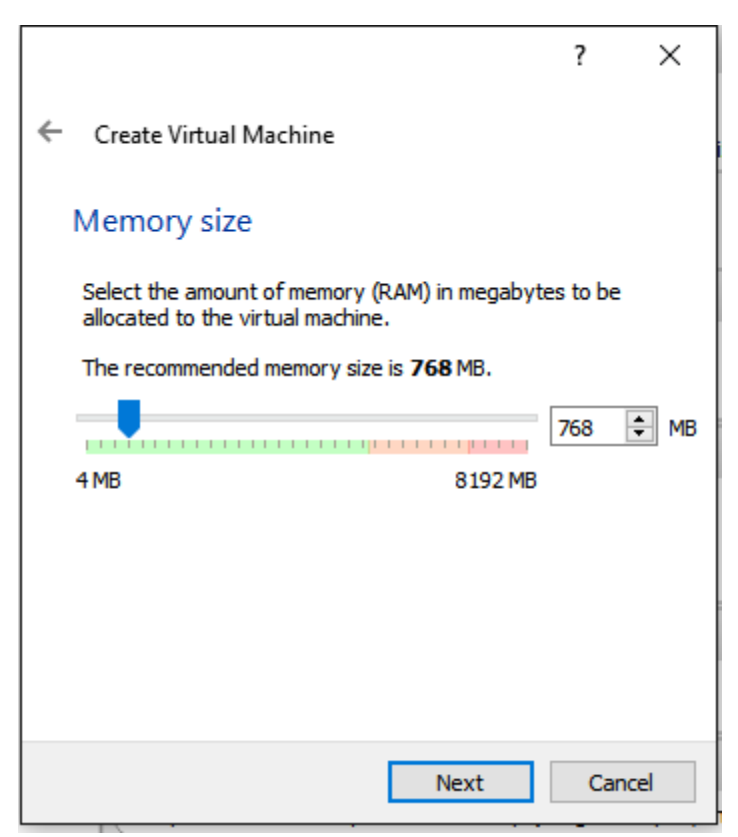

Set your memory size, my machine has 8gig available so I am giving the VM 2 gig. You can type in how much you want to give the VM. I chose 2048. This can be changed later if needed .(Don't give it to little or it will be slow and too much your host system will be slow)

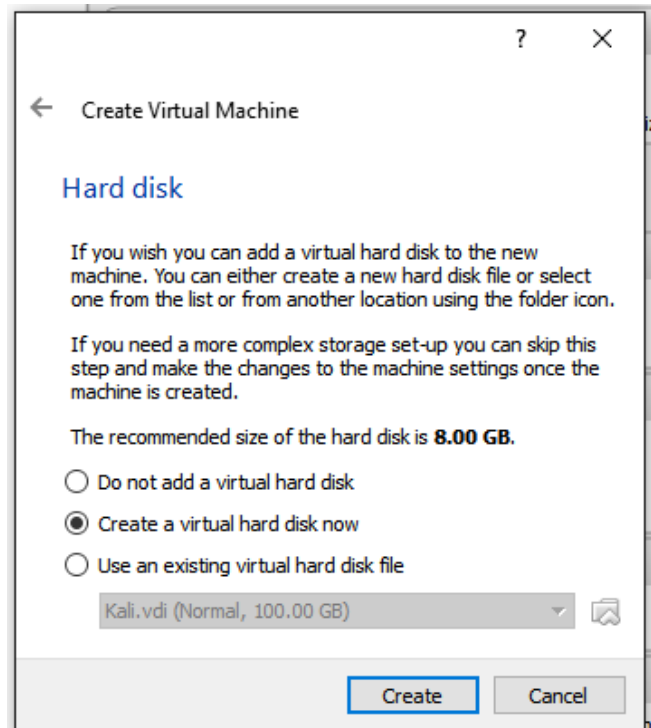

Next we will Create a virtual hard disk for Kali. I used 32gig for this example. You can give it more space if you have it. (again check the free space on your actual hard drive)

|                                                                                                    | ?                        | ×          |
|----------------------------------------------------------------------------------------------------|--------------------------|------------|
| <ul> <li>Create Virtual Hard Disk</li> </ul>                                                                                                    |                          |            |
| Hard disk file type                                                                                                    |                          |            |
| Please choose the type of file that you would like to use for the<br>hard disk. If you do not need to use it with other virtualization<br>can leave this setting unchanged. | enew virtu<br>software y | ual<br>you |
| VDI (VirtualBox Disk Image)                                                                                                    |                          |            |
| VMDK (Virtual Machine Disk)                                                                                                    |                          |            |
| O VHD (Virtual Hard Disk)                                                                                                    |                          |            |
| O HDD (Parallels Hard Disk)                                                                                                    |                          |            |
| QED (QEMU enhanced disk)                                                                                                    |                          |            |
| O QCOW (QEMU Copy-On-Write)                                                                                                    |                          |            |
|                                                                                                    |                          |            |
|                                                                                                    |                          |            |
|                                                                                                    |                          |            |
|                                                                                                    |                          |            |
|                                                                                                    |                          |            |
| Expert Mode Next                                                                                                    | Can                      | ncel       |

Unless you have other plans take the default and press next

|                                                                                                    | ?                          | $\times$       |
|----------------------------------------------------------------------------------------------------|----------------------------|----------------|
| ← Create Virtual Hard Disk                                                                                                    |                            |                |
| Storage on physical hard disk                                                                                                    |                            |                |
| Please choose whether the new virtual hard disk file should grow<br>(dynamically allocated) or if it should be created at its maximum<br>size).                                                      | w as it is u<br>size (fixe | used<br>d      |
| A <b>dynamically allocated</b> hard disk file will only use space on<br>hard disk as it fills up (up to a maximum <b>fixed size</b> ), although it<br>again automatically when space on it is freed. | your phy<br>will not s     | sical<br>hrink |
| A fixed size hard disk file may take longer to create on some s<br>often faster to use.                                                                                                    | ystems b                   | ut is          |
| Oynamically allocated                                                                                                    |                            |                |
| ○ Fixed size                                                                                                    |                            |                |
|                                                                                                    |                            |                |
|                                                                                                    |                            |                |
|                                                                                                    |                            |                |
|                                                                                                    |                            |                |
| Next                                                                                                    | Car                        | ncel           |

Take the default press next

|                                                                                                    |                       | ?                     | ×                 |
|----------------------------------------------------------------------------------------------------|-----------------------|-----------------------|-------------------|
| <ul> <li>Create Virtual Hard Disk</li> </ul>                                                                                 |                       |                       |                   |
| File location and size                                                                                                    |                       |                       |                   |
| Please type the name of the new virtual hard disk file into<br>on the folder icon to select a different folder to create the | the box<br>e file in. | below                 | or click          |
| Kali2                                                                                                    |                       |                       |                   |
| Select the size of the virtual hard disk in megabytes. This<br>amount of file data that a virtual machine will be able to st | size is th<br>tore on | the limit of the hard | on the<br>d disk. |
| 4.00 MB 2                                                                                                    | 2.00 ТВ               | 32                    | .00 GD            |
|                                                                                                    |                       |                       |                   |
|                                                                                                    |                       |                       |                   |
|                                                                                                    |                       |                       |                   |
|                                                                                                    | _                     |                       |                   |
| Creat                                                                                                    | te                    | Can                   | icel              |

I set this to 32 gig. If have space to spare try 64 gig and click create

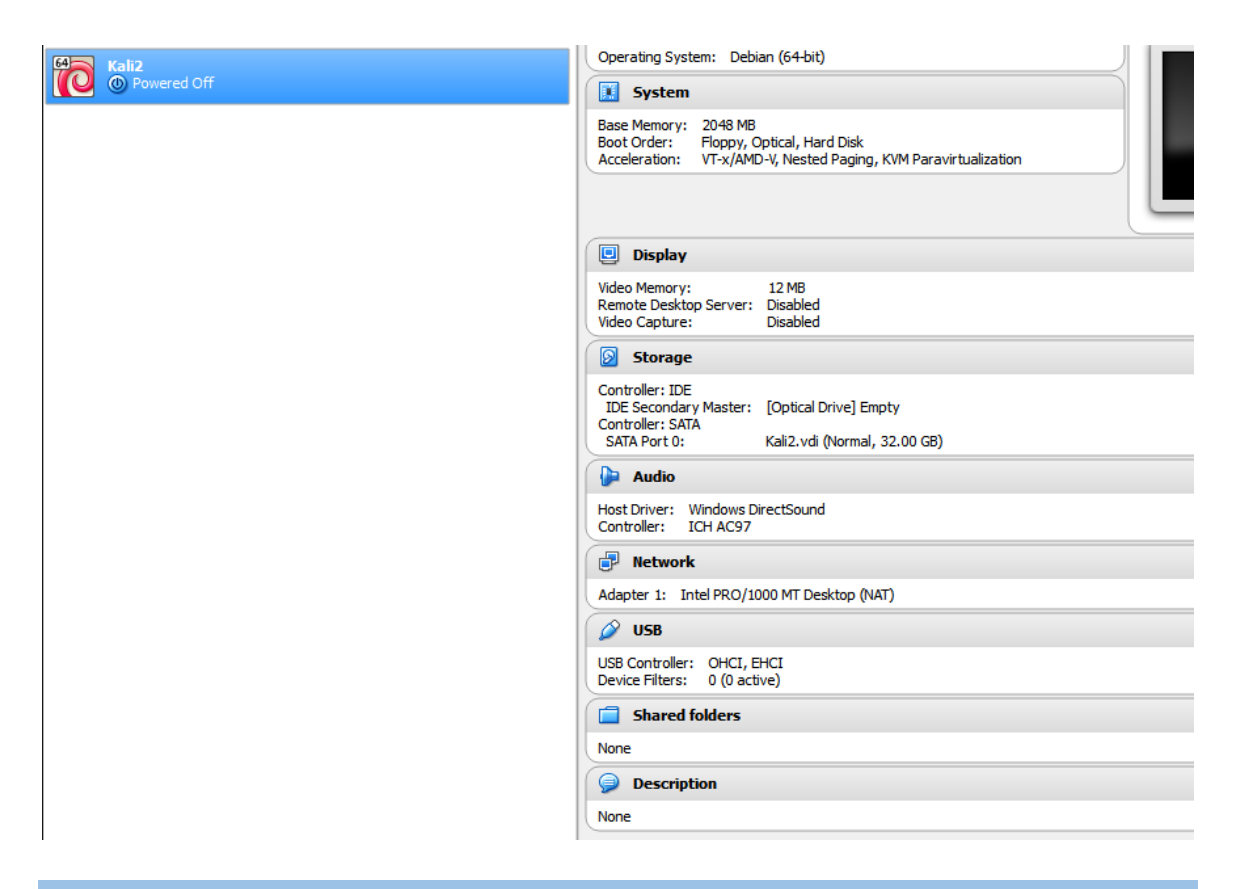

| The new VM is cre  | ated now it is time to click on settings     |     |   |
|--------------------|----------------------------------------------|-----|---|
| 🧐 Kali2 - Settings |                                              | ?   | × |
| General            | System                                       |     |   |
| 🛒 System           | Motherboard Processor Acceleration           |     |   |
| Display            | Paravirtualization Interface: Default 💌      |     |   |
| 😥 Storage          | Hardware Virtualization: I Enable VT-x/AMD-V |     |   |
| խ Audio            | Enable Nested Paging                         |     |   |
| P Network          |                                              |     |   |
| Serial Ports       |                                              |     |   |
| 🌽 USB              |                                              |     |   |
| Shared Folders     |                                              |     |   |
| User Interface     |                                              |     |   |
|                    |                                              |     |   |
|                    | OK Cancel                                    | Hel | p |

Under System, under the Acceleration tab, all of the options should be checked (these might be grayed out if you did not turn on virtualization on in your BIOS)

| 🥝 Ka       | li2 - Settings |                                                   | ?  | $\times$ |
|------------|----------------|---------------------------------------------------|----|----------|
|            | General        | Network                                           |    |          |
|            | System         | Adapter 1 Adapter 2 Adapter 3 Adapter 4           |    |          |
|            | Display        | Enable Network Adapter                            |    |          |
| $\bigcirc$ | Storage        | Attached to: Bridged Adapter 👻                    |    |          |
|            | Audio          | Name: Intel(R) Dual Band Wireless-AC 7260         |    | •        |
| ₽          | Network        | Adapter Type: Intel PRO/1000 MT Desktop (82540EM) |    | -        |
|            | Serial Ports   | Promiscuous Mode: Allow All                       |    | •        |
|            | USB            | MAC Address: 080027971730                         |    | G        |
|            | Shared Folders | Cable Connected                                   |    |          |
| :          | User Interface |                                                   |    |          |
|            |                |                                                   |    |          |
|            |                | OK Cancel                                         | He | elp      |

Bridge your adapter (the name of your actual adapter may be different)

Make your network setting look exactly like this, but with your adapter and allow all in the advanced section. Your VM is now prepped, press OK, go to the top of VBox and press START

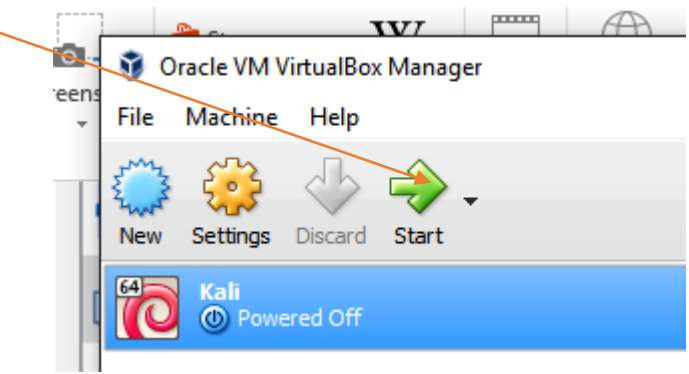

| Install Kali ISO image       |                                                                                                    |   |          |
|------------------------------|----------------------------------------------------------------------------------------------------|---|----------|
| Kali2 [Powered Off] - Oracle | /M VirtualBox                                                                                                    | _ | $\times$ |
| File Machine View Input      | Devices Help                                                                                                    |   |          |
|                              |                                                                                                    |   |          |
|                              |                                                                                                    |   |          |
|                              | ? ×                                                                                                    |   |          |
|                              | Select start-up disk                                                                                                    |   |          |
|                              | Please select a virtual optical disk file or a physical optical<br>drive containing a disk to start your new virtual machine<br>from.                                                                                                    |   |          |
|                              | The disk should be suitable for starting a computer from<br>and should contain the operating system you wish to<br>install on the virtual machine if you want to do that now.<br>The disk will be ejected from the virtual drive<br>automatically next time you switch the virtual machine<br>off, but you can also do this yourself if needed using the<br>Devices menu. |   |          |
|                              | kali-linux-2.0-amd64.iso (3.09 GB) 🔹 🔀                                                                                                    |   |          |
|                              | Start Cancel                                                                                                    |   |          |
|                              |                                                                                                    |   |          |
|                              |                                                                                                    |   |          |

"Select start-up disk" will pop up, browse to the Kali ISO image you downloaded. Use the folder icon to browse to it if you do not see it (hopefully you remember where you put it ) press **Start** 

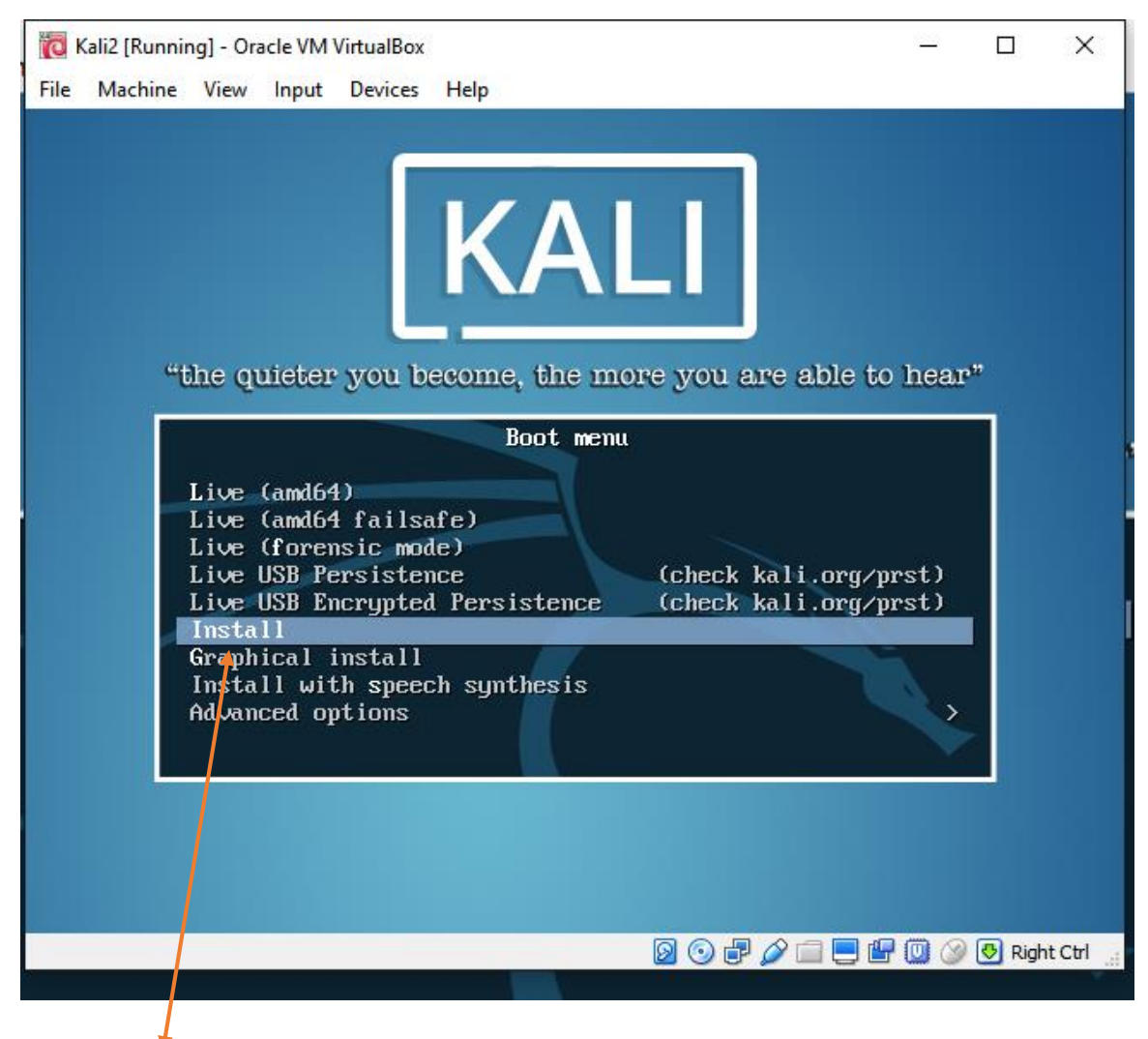

Use the Install option and you are on your way

| ic   | Kali2 [Runni                                                                                                    | ng] - Orac | le VM V | /irtualBox                                                                                                    |                                                                                                    |                       |       |                                                                                                    |        |       |         | _    |    | × |
|------|----------------------------------------------------------------------------------------------------|------------|---------|----------------------------------------------------------------------------------------------------|----------------------------------------------------------------------------------------------------|-----------------------|-------|----------------------------------------------------------------------------------------------------|--------|-------|---------|------|----|---|
| File | e Machine                                                                                                    | View       | Input   | Devices                                                                                                    | Help                                                                                                    |                       |       |                                                                                                    |        |       |         |      |    |   |
|      |                                                                                                    |            |         |                                                                                                    |                                                                                                    | [!!] Sele             | ect a | a language 🗕 🚽                                                                                                    |        |       |         |      |    |   |
|      | Choose t                                                                                                    | he lan     | guage   | to be                                                                                                    | used for                                                                                                    | r the inst            | :all; | ation process. Th                                                                                                    | ne sel | ected | languag | e wi | 11 |   |
|      | also be                                                                                                    | the de     | fault   | langua                                                                                                    | age for 1                                                                                                    | the instal            | led   | system.                                                                                                    |        |       | 0       |      |    |   |
|      | Language                                                                                                    | e:         |         |                                                                                                    |                                                                                                    |                       |       |                                                                                                    |        |       |         |      |    |   |
|      |                                                                                                    |            |         | C<br>Albar<br>Arab:<br>Astur<br>Basqu<br>Belar<br>Bulga<br>Catai<br>China<br>China<br>Croat<br>Croat<br>Croa | nian<br>ic<br>ruan<br>rusian<br>ian<br>anian<br>ian<br>ese (Simp<br>ese (Trac<br>tian<br>tian<br>ish<br>ch<br>ch<br>ch<br>ch | olified)<br>ditional) |       | No localization<br>Shqip<br>Фазиліапи<br>Euskara<br>Беларуская<br>Возапski<br>Български<br>Català<br>中文(简体)<br>中文(繁體)<br>Hrvatski<br>Čeština<br>Dansk<br>Nederlands<br>English<br>Esperanto<br>Eesti<br>Suomi<br>Français<br>Galego<br>Deutsch |        |       |         |      |    |   |
|      | <go< th=""><th>Back&gt;</th><th></th><th></th><th></th><th></th><th></th><th>·</th><th></th><th></th><th></th><th></th><th></th><th></th></go<> | Back>      |         |                                                                                                    |                                                                                                    |                       |       | ·                                                                                                    |        |       |         |      |    |   |
|      |                                                                                                    |            |         |                                                                                                    |                                                                                                    |                       |       |                                                                                                    |        |       |         |      |    |   |
| кта  | b≻ moves;                                                                                                    | KSpac      | e> se   | lects:                                                                                                    | <enter></enter>                                                                                                    | activates             | ; bu  | ttons                                                                                                    |        |       |         |      |    |   |
|      | 07 MOVES;                                                                                                    | Nopau      | 67 36   | 16613,                                                                                                    | ACHIGE/2                                                                                                    | activates             | - bu  | ctons                                                                                                    |        |       |         |      |    |   |

Select your language and country. I picked American English (select the defaults on the remainder of the set up screens for your country etc)

| 🔞 Ka | 🔞 Kali2 [Running] - Oracle VM VirtualBox |       |        |          |                               |  |   | × |
|------|------------------------------------------|-------|--------|----------|-------------------------------|--|---|---|
| File | Machine                                  | View  | Input  | Devices  | Help                          |  |   |   |
|      |                                          |       |        |          |                               |  |   |   |
|      |                                          |       |        |          |                               |  |   |   |
|      |                                          |       |        |          |                               |  |   |   |
|      |                                          |       |        |          |                               |  |   |   |
|      |                                          |       |        |          |                               |  |   |   |
|      |                                          |       |        |          |                               |  |   |   |
|      |                                          |       |        |          |                               |  |   |   |
|      |                                          |       |        |          |                               |  |   |   |
|      |                                          |       |        |          |                               |  |   |   |
|      |                                          |       |        |          |                               |  |   |   |
|      |                                          |       |        |          | Loading additional components |  |   |   |
|      |                                          |       |        |          | 40%                           |  |   |   |
|      |                                          |       |        |          | 10%                           |  |   |   |
| R    | Retrievi                                 | ng pa | rtman- | -basicf: | lesystems                     |  |   |   |
|      |                                          |       |        |          |                               |  |   |   |
|      |                                          |       |        |          |                               |  |   |   |
|      |                                          |       |        |          |                               |  |   |   |
|      |                                          |       |        |          |                               |  |   |   |
|      |                                          |       |        |          |                               |  |   |   |
|      |                                          |       |        |          |                               |  |   |   |
|      |                                          |       |        |          |                               |  |   |   |
|      |                                          |       |        |          |                               |  |   |   |
|      |                                          |       |        |          |                               |  |   |   |
|      |                                          |       |        |          |                               |  |   |   |
|      |                                          |       |        |          |                               |  |   |   |
|      |                                          |       |        |          |                               |  |   |   |
|      |                                          |       |        |          |                               |  | _ |   |

The install should begin. This can take time. (If you did not allow enough disk space, this operation may fail)

| File                                                | Kali2 [Running] - Oracle VM VirtualBox<br>Machine View Input Devices Help                                                                                                    | - 🗆 ×                                        |
|-----------------------------------------------------|----------------------------------------------------------------------------------------------------|----------------------------------------------|
|                                                     |                                                                                                    |                                              |
|                                                     |                                                                                                    |                                              |
|                                                     |                                                                                                    |                                              |
|                                                     |                                                                                                    |                                              |
|                                                     | [!] Configure the network                                                                                                    |                                              |
|                                                     | Please enter the hostname for this system.                                                                                                    |                                              |
|                                                     | The hostname is a single word that identifies your system to the network.<br>know what your hostname should be, consult your network administrator. If<br>up your own home network, you can make something up here. | If you don't<br>you are setting              |
|                                                     | Hostname:                                                                                                    |                                              |
|                                                     | kali                                                                                                    |                                              |
|                                                     | <go back=""></go>                                                                                                    | <continue></continue>                        |
|                                                     |                                                                                                    |                                              |
|                                                     |                                                                                                    |                                              |
|                                                     |                                                                                                    |                                              |
|                                                     |                                                                                                    |                                              |
|                                                     |                                                                                                    |                                              |
|                                                     |                                                                                                    |                                              |
| ≺Ta                                                 | b> moves; <space> selects; <enter> activates buttons</enter></space>                                                                                                    |                                              |
| oct of the s                                        | b> moves; <space> selects; <enter> activates buttons</enter></space>                                                                                                    | ntinuo (antar                                |
| ta<br>ost of the s                                  | b> moves; <space> selects; <enter> activates buttons<br/>© © P 2 = 0<br/>creens, you can take the default and just press co</enter></space>                                                                         | ntinue <i>(enter</i>                         |
| <ta<br>ost of the s<br/>Kali2 [Running] - 0</ta<br> | b> moves; <space> selects; <enter> activates buttons</enter></space>                                                                                                    | • ⊮ 🛯 🎲 🖲 Right Ctri<br>ntinue (enter<br>– 🗌 |

| <go back=""></go> |  | <cont in<="" td=""><td>nue&gt;</td></cont> | nue> |
|-------------------|--|--------------------------------------------|------|
|                   |  |                                            |      |

A domain name is not required, just press continue.

| [!!] Set up users and passwords                                                                                                    |  |
|----------------------------------------------------------------------------------------------------|--|
| You need to set a password for 'root', the system administrative account. A malicious or<br>unqualified user with root access can have disastrous results, so you should take care to<br>choose a root password that is not easy to guess. It should not be a word found in<br>dictionaries, or a word that could be easily associated with you. |  |
| A good password will contain a mixture of letters, numbers and punctuation and should be changed at regular intervals.                                                                                                    |  |
| The root user should not have an empty password. If you leave this empty, the root<br>account will be disabled and the system's initial user account will be given the power to<br>become root using the "sudo" command.                                                                                                    |  |
| Note that you will not be able to see the password as you type it.                                                                                                    |  |
| Root password:                                                                                                    |  |
|                                                                                                    |  |
| <go back=""> <continue></continue></go>                                                                                                    |  |
|                                                                                                    |  |

Set your password, don't forget it. It is case sensitive, and you will need to verify it on the next screen

Set your time zone (when you boot into Kali make sure your time zone and time are correct), this can prevent some programs from loading correctly like the Tor browser

| (C                                                                                                    | Kali2 (Kunnir                                | ngj - Ora       | ICIE VIVI                  | VITUAIBOX |                    | = Ц                                                                                                    |       |
|----------------------------------------------------------------------------------------------------|----------------------------------------------|-----------------|----------------------------|-----------|--------------------|----------------------------------------------------------------------------------------------------|-------|
| File                                                                                                    | Machine                                      | View            | Input                      | Devices   | Help               |                                                                                                    |       |
| File                                                                                                    | If the d<br>and sele<br>located)<br>Select y | esire<br>ct a c | d time<br>countr<br>ime zo | e zone :  | s not j<br>uses th | [!] Configure the clock<br>isted, then please go back to the step "Choose language"<br>we desired time zone (the country where you live or are<br>Central<br>Mountain<br>Pacific<br>Alaska<br>Hawaii<br>Arizona |       |
| <tab< td=""><td><go<br>≻ moves;</go<br></td><td>Back&gt;</td><td>ce&gt; se</td><td>elects;</td><td><enter></enter></td><td>Samoa</td><td></td></tab<> | <go<br>≻ moves;</go<br>                      | Back>           | ce> se                     | elects;   | <enter></enter>    | Samoa                                                                                                    |       |
|                                                                                                    |                                              |                 |                            |           |                    | 🙆 😳 🗗 🌽 🛄 🚫 💆 Right                                                                                                    | Ctrl: |

| in       | ō    | Kali2 [Runnir                                                                                                    | ng] - Ora              | cle VM \                  | VirtualBox                                        |                                               |                                                  |                              |                            |                           |                          |                 |                  | -              |          | ×       |
|----------|------|----------------------------------------------------------------------------------------------------|------------------------|---------------------------|---------------------------------------------------|-----------------------------------------------|--------------------------------------------------|------------------------------|----------------------------|---------------------------|--------------------------|-----------------|------------------|----------------|----------|---------|
|          | File | Machine                                                                                                    | View                   | Input                     | Devices                                           | Help                                          |                                                  |                              |                            |                           |                          |                 |                  |                |          |         |
|          |      |                                                                                                    |                        |                           |                                                   |                                               |                                                  |                              |                            |                           |                          |                 |                  |                |          |         |
|          |      |                                                                                                    |                        |                           |                                                   |                                               | []]] Par                                         | rtition                      | ) disks                    |                           |                          |                 |                  |                |          |         |
| de<br>Bo |      | The inst<br>schemes)<br>still ha                                                                                                    | aller<br>or,<br>ve a d | can g<br>if you<br>chance | uide yo<br>prefer<br>later                        | u throug<br>, you ca<br>to revie              | h partit:<br>n do it r<br>w and cus              | ioning<br>manuall<br>stomise | a disk<br>y. Witl<br>the r | (usin<br>h guid<br>esult: | ng diff<br>ded par<br>s. | erent<br>titior | standa<br>ing yo | ard<br>Su will | 1        |         |
| yc       |      | If you c<br>should b                                                                                                    | hoose<br>e use         | guid∈<br>d.               | ed parti                                          | tioning                                       | for an er                                        | ntire o                      | lisk, y                    | ou wi.                    | ll next                  | be as           | ked w∤           | nich d:        | İSK      |         |
|          |      | Partitio                                                                                                    | ning ı                 | methoc                    | :                                                 |                                               |                                                  |                              |                            |                           |                          |                 |                  |                |          |         |
|          |      |                                                                                                    |                        |                           | <mark>Guided</mark><br>Guided<br>Guided<br>Manual | <mark>– use en</mark><br>– use en<br>– use en | <mark>tire dis⊧</mark><br>tire dis⊧<br>tire dis⊧ | <<br>< and s<br>< and s      | et up  <br>et up           | LVM<br>encryp             | oted LV                  | 'M              |                  |                |          |         |
|          |      | <go< th=""><th>Back&gt;</th><th></th><th></th><th></th><th></th><th></th><th></th><th></th><th></th><th></th><th></th><th></th><th></th><th></th></go<> | Back>                  |                           |                                                   |                                               |                                                  |                              |                            |                           |                          |                 |                  |                |          |         |
| E        |      |                                                                                                    |                        |                           |                                                   |                                               |                                                  |                              |                            |                           |                          |                 |                  |                |          |         |
|          |      |                                                                                                    |                        |                           |                                                   |                                               |                                                  |                              |                            |                           |                          |                 |                  |                |          |         |
|          |      |                                                                                                    |                        |                           |                                                   |                                               |                                                  |                              |                            |                           |                          |                 |                  |                |          |         |
|          | Tab  | > moves;                                                                                                    | KSpa                   | ce> se                    | elects;                                           | <enter></enter>                               | activates                                        | s butto                      | ns                         |                           |                          |                 |                  |                |          |         |
|          |      |                                                                                                    |                        |                           |                                                   |                                               |                                                  |                              |                            |                           | 0 2                      | P 🤌 (           | i 📃 🖞            | 7 🛄 🚫          | 🛃 🔂 Righ | nt Ctrl |

Select the default for this

| 🔞 к                                                                                                    | ali2 (Runnii       | ng] - Ora      | acle VM          | VirtualBox          |                        |                        |          |                 |          |            | _                                                           |        | ×      |
|----------------------------------------------------------------------------------------------------|--------------------|----------------|------------------|---------------------|------------------------|------------------------|----------|-----------------|----------|------------|-------------------------------------------------------------|--------|--------|
| File                                                                                                    | Machine            | View           | Input            | Devices             | Help                   |                        |          |                 |          |            |                                                             |        |        |
|                                                                                                    |                    |                |                  |                     |                        |                        |          |                 |          |            |                                                             |        |        |
|                                                                                                    |                    |                |                  |                     |                        |                        |          |                 |          |            |                                                             |        |        |
|                                                                                                    |                    |                |                  |                     |                        |                        |          |                 |          |            |                                                             |        |        |
|                                                                                                    |                    |                |                  |                     |                        |                        |          |                 |          |            |                                                             |        |        |
|                                                                                                    |                    |                |                  |                     |                        |                        |          |                 |          |            |                                                             |        |        |
|                                                                                                    |                    |                |                  |                     |                        |                        |          |                 |          |            |                                                             |        |        |
|                                                                                                    |                    |                |                  |                     |                        | - [II] P               | artition | disks           |          |            |                                                             |        | _      |
|                                                                                                    | N-+- +             |                |                  |                     |                        |                        |          |                 |          |            |                                                             |        |        |
|                                                                                                    | NOTE τ<br>  confir | naτ a<br>med t | ιι αατ<br>hat yo | a on tr<br>ou real] | ie disk y<br>Ly want : | you seiec<br>to make t | he chang | e erased<br>es. | , but no | ( petore   | you nave                                                    |        |        |
|                                                                                                    | Select             | disk           | to pa            | artition            | 1:                     |                        |          |                 |          |            |                                                             |        |        |
|                                                                                                    |                    |                | 10 10            | 0001                |                        | ) (ada)                | 04 4 00  | 0T0 UD0         |          |            |                                                             |        |        |
|                                                                                                    |                    |                |                  | 56511               | . (0,0,0               | ) (sua) -              | 34.4 68  | HIH VBU         | X HHKUUI | <u>514</u> |                                                             |        |        |
|                                                                                                    | < G                | io Bac         | k>               |                     |                        |                        |          |                 |          |            |                                                             |        |        |
|                                                                                                    |                    |                |                  |                     |                        |                        |          |                 |          |            |                                                             |        |        |
|                                                                                                    |                    |                |                  |                     |                        |                        |          |                 |          |            |                                                             |        |        |
|                                                                                                    |                    |                |                  |                     |                        |                        |          |                 |          |            |                                                             |        |        |
|                                                                                                    |                    |                |                  |                     |                        |                        |          |                 |          |            |                                                             |        |        |
|                                                                                                    |                    |                |                  |                     |                        |                        |          |                 |          |            |                                                             |        |        |
|                                                                                                    |                    |                |                  |                     |                        |                        |          |                 |          |            |                                                             |        |        |
|                                                                                                    |                    |                |                  |                     |                        |                        |          |                 |          |            |                                                             |        |        |
|                                                                                                    |                    |                |                  |                     |                        |                        |          |                 |          |            |                                                             |        |        |
| ZTabi                                                                                                    | movee              | ZSna           |                  | lecter              | /Enters                | activate               | e button |                 |          |            |                                                             |        |        |
| <rau,< td=""><td>moves,</td><td>Кора</td><td>uez st</td><td>16618,</td><td>Achiter 2</td><td>activate</td><td>SUULTON</td><td>3</td><td>ର ଜ</td><td><b>a</b></td><td><b>—</b> (<b>-</b> (<b>-</b> (<b>- - - - - - - - - -</b></td><td>B Rich</td><td>t Ctrl</td></rau,<> | moves,             | Кора           | uez st           | 16618,              | Achiter 2              | activate               | SUULTON  | 3               | ର ଜ      | <b>a</b>   | <b>—</b> ( <b>-</b> ( <b>-</b> ( <b>- - - - - - - - - -</b> | B Rich | t Ctrl |
|                                                                                                    |                    |                |                  |                     |                        |                        |          | <u> </u>        |          |            |                                                             |        |        |

Press enter

| īē   | Kali2 [Runnir                                                                                                | ig] - Ora | cle VM \                    | VirtualBox                                |                                                                                                    | _ |  | × |  |
|------|----------------------------------------------------------------------------------------------------|-----------|-----------------------------|-------------------------------------------|----------------------------------------------------------------------------------------------------|---|--|---|--|
| File | Machine                                                                                                    | View      | Input                       | Devices                                   | Help                                                                                                |   |  |   |  |
|      |                                                                                                    |           |                             |                                           |                                                                                                    |   |  |   |  |
|      |                                                                                                    |           |                             |                                           |                                                                                                    |   |  |   |  |
|      |                                                                                                    |           |                             |                                           |                                                                                                    |   |  |   |  |
|      |                                                                                                    |           |                             |                                           |                                                                                                    |   |  |   |  |
|      |                                                                                                    |           |                             |                                           |                                                                                                    |   |  |   |  |
|      |                                                                                                    |           |                             |                                           | [!] Partition disks                                                                                 |   |  |   |  |
|      | Selected                                                                                                    | for       | partit                      | ioning:                                   |                                                                                                    |   |  |   |  |
|      | SCSI1 (O                                                                                                    | ,0,0)     | (sda)                       | - ATA                                     | VBOX HARDDISK: 34.4 GB                                                                              |   |  |   |  |
|      | The disk can be partitioned using one of several different schemes. If you are unsure, choose the first one. |           |                             |                                           |                                                                                                    |   |  |   |  |
|      | Partitio                                                                                                    | ning :    | scheme                      | :                                         |                                                                                                    |   |  |   |  |
|      |                                                                                                    |           | <mark>Al</mark><br>Se<br>Se | <mark>ll files</mark><br>parate<br>parate | in one partition (recommended for new users)<br>/home partition<br>/home, /var, and /tmp partitions |   |  |   |  |
|      | <go< td=""><td>Back&gt;</td><td></td><td></td><td></td><td></td><td></td><td></td></go<>                     | Back>     |                             |                                           |                                                                                                    |   |  |   |  |
|      |                                                                                                    |           |                             |                                           |                                                                                                    |   |  |   |  |
|      |                                                                                                    |           |                             |                                           |                                                                                                    |   |  |   |  |
|      |                                                                                                    |           |                             |                                           |                                                                                                    |   |  |   |  |
|      |                                                                                                    |           |                             |                                           |                                                                                                    |   |  |   |  |
|      |                                                                                                    |           |                             |                                           |                                                                                                    |   |  |   |  |
|      |                                                                                                    |           |                             |                                           |                                                                                                    |   |  |   |  |
| KTak | <pre>&gt; moves;</pre>                                                                                       | KSpa      | ce≻ se                      | elects;                                   | <enter> activates buttons</enter>                                                                   |   |  |   |  |

Keep selecting the defaults until you get to "Network Mirror"

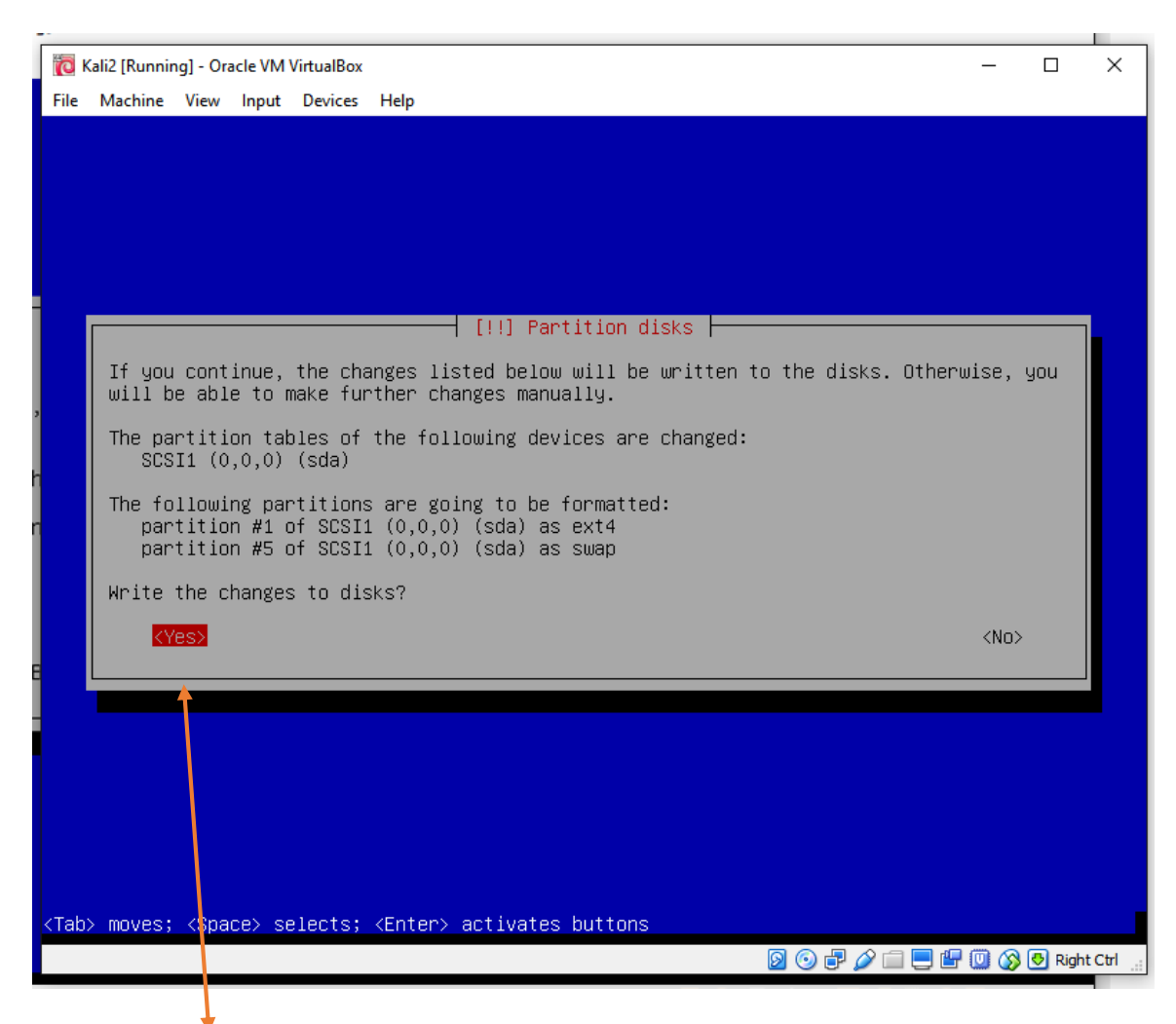

Tab over to "Yes" Press enter

The install will begin and will take a while, be patient.

| ic k                                                                                                    | 🖥 Kali2 [Running] - Oracle VM VirtualBox — 🗆 🛛 🕹                                                                             |                                                                                                    |                    |          |                                        |               |         |          |        |  |  |  |
|----------------------------------------------------------------------------------------------------|----------------------------------------------------------------------------------------------------|----------------------------------------------------------------------------------------------------|--------------------|----------|----------------------------------------|---------------|---------|----------|--------|--|--|--|
| File                                                                                                    | Machine                                                                                                    | View                                                                                                    | Input              | Devices  | Help                                   |               |         |          |        |  |  |  |
|                                                                                                    |                                                                                                    |                                                                                                    |                    |          |                                        |               |         |          |        |  |  |  |
|                                                                                                    |                                                                                                    |                                                                                                    |                    |          |                                        |               |         |          |        |  |  |  |
|                                                                                                    |                                                                                                    |                                                                                                    |                    |          |                                        |               |         |          |        |  |  |  |
|                                                                                                    |                                                                                                    |                                                                                                    |                    |          |                                        |               |         |          |        |  |  |  |
|                                                                                                    |                                                                                                    |                                                                                                    |                    |          |                                        |               |         |          |        |  |  |  |
|                                                                                                    |                                                                                                    |                                                                                                    |                    |          |                                        |               |         |          |        |  |  |  |
|                                                                                                    |                                                                                                    |                                                                                                    |                    |          |                                        |               |         |          |        |  |  |  |
|                                                                                                    |                                                                                                    |                                                                                                    |                    |          |                                        |               |         |          |        |  |  |  |
| Г                                                                                                    | A netw                                                                                                    | ork m                                                                                                    | irror <sub>.</sub> | can be   | used to supplement the software that i | s included on | the CD- | ROM.     |        |  |  |  |
|                                                                                                    | IN1S M                                                                                                    | ay ai                                                                                                    | so mak             | ke newer | versions of software available.        |               |         |          |        |  |  |  |
|                                                                                                    |                                                                                                    |                                                                                                    |                    |          |                                        |               |         |          |        |  |  |  |
|                                                                                                    | Use a                                                                                                    | netwo                                                                                                    | rk mir             | rror?    |                                        |               |         |          |        |  |  |  |
|                                                                                                    | <g <6<="" td=""><td>o Bac</td><td>k&gt;</td><td></td><td></td><td><yes></yes></td><td>KNO</td><td><b>.</b></td><td></td></g> | o Bac                                                                                                    | k>                 |          |                                        | <yes></yes>   | KNO     | <b>.</b> |        |  |  |  |
|                                                                                                    |                                                                                                    |                                                                                                    |                    |          |                                        |               |         |          |        |  |  |  |
|                                                                                                    |                                                                                                    |                                                                                                    |                    |          |                                        |               |         |          |        |  |  |  |
|                                                                                                    |                                                                                                    |                                                                                                    |                    |          |                                        |               |         |          |        |  |  |  |
|                                                                                                    |                                                                                                    |                                                                                                    |                    |          |                                        |               |         |          |        |  |  |  |
|                                                                                                    |                                                                                                    |                                                                                                    |                    |          |                                        |               |         |          |        |  |  |  |
|                                                                                                    |                                                                                                    |                                                                                                    |                    |          |                                        |               |         |          |        |  |  |  |
|                                                                                                    |                                                                                                    |                                                                                                    |                    |          |                                        |               |         |          |        |  |  |  |
|                                                                                                    |                                                                                                    |                                                                                                    |                    |          |                                        |               |         |          |        |  |  |  |
|                                                                                                    |                                                                                                    |                                                                                                    |                    |          |                                        |               |         |          |        |  |  |  |
| <tab< td=""><td>&gt; moves;</td><td><spa< td=""><td>ce&gt; se</td><td>elects;</td><td><enter> activates buttons</enter></td><td></td><td></td><td></td><td></td></spa<></td></tab<> | > moves;                                                                                                    | <spa< td=""><td>ce&gt; se</td><td>elects;</td><td><enter> activates buttons</enter></td><td></td><td></td><td></td><td></td></spa<> | ce> se             | elects;  | <enter> activates buttons</enter>      |               |         |          |        |  |  |  |
|                                                                                                    |                                                                                                    |                                                                                                    |                    |          | 0                                      | o 🗗 🖉 🗐 🛯     | P 🔟 🐼   | 🔁 Righ   | t Ctrl |  |  |  |

When it gets close to the end, it will prompt about a network mirror select "No" for this

\_

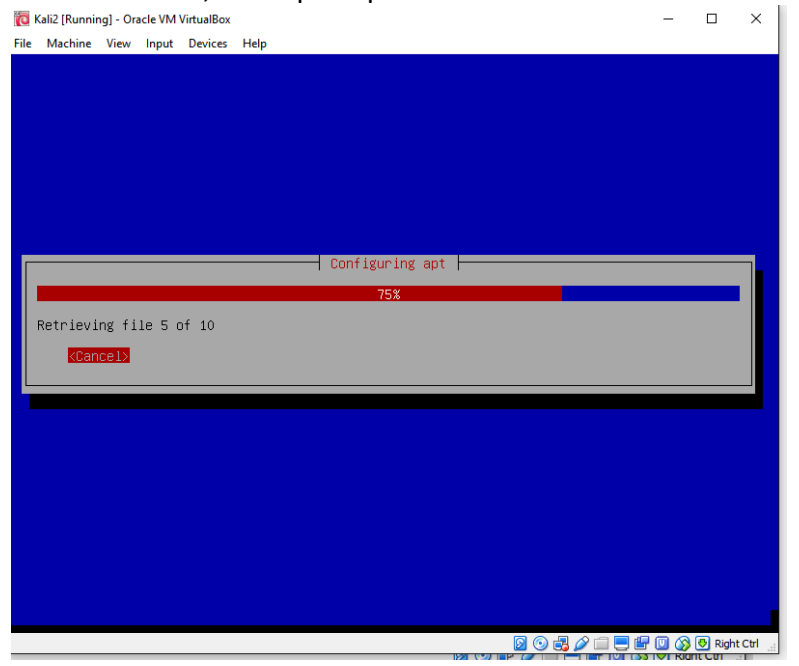

The installation will continue.

|    | -    |                                                                                                    |            |
|----|------|----------------------------------------------------------------------------------------------------|------------|
| g  | Ø    | Kali2 [Running] - Oracle VM VirtualBox — [                                                                                                    |            |
| ١  | File | Machine View Input Devices Help                                                                                                    |            |
|    |      |                                                                                                    |            |
|    |      | [1] Install the GRUB boot loader on a bard disk                                                                                                    |            |
|    |      | It seems that this new installation is the only operating system on this computer. If it should be safe to install the GRUB boot loader to the master boot record of your fin hard drive.<br>Warning: If the installer failed to detect another operating system that is present on your computer, modifying the master boot record will make that operating system tarmenently unbootable, though CPUP can be monually configured later to be the | so,<br>rst |
| 12 |      | cemporarily unbootable, though GROB can be manually configured later to boot it.                                                                                                    |            |
| X  | ٩    | Install the GRUB boot loader to the master boot record?                                                                                                    |            |
|    |      | <go back="">                                                                                                    &lt;</go>                                                                                                    |            |
|    |      |                                                                                                    |            |
|    |      |                                                                                                    |            |
| <  | Tab  | b> moves; <space> selects; <enter> activates but(ons</enter></space>                                                                                                    |            |
| L  |      |                                                                                                    | Right Ctrl |
| Yc | วน   | are in a VM do not panic, press "YES"                                                                                                    |            |
|    |      |                                                                                                    |            |
| n  | Г    | [!] Install the GRUB boot loader on a hard disk                                                                                                    |            |
| 80 |      | You need to make the newly installed system bootable, by installing the GRUB boot load<br>on a bootable device. The usual way to do this is to install GRUB on the master boot<br>record of your first hard drive. If you prefer, you can install GRUB elsewhere on the<br>drive, or to another drive, or even to a floppy.                                                                                                    | ler        |
| а  |      | Device for boot loader installation:                                                                                                    |            |
| 1  |      | Enter device manually                                                                                                    |            |
|    |      | /dev/sda (ata-VBOX_HARDDISK_VBd72f4dcf-bf81942c)<br><go back=""></go>                                                                                                    |            |
|    |      |                                                                                                    |            |
|    |      |                                                                                                    |            |

It is a VM select the second option, and the install will continue. This does not touch your physical hard drive it is going to go on the virtual hard drive you created

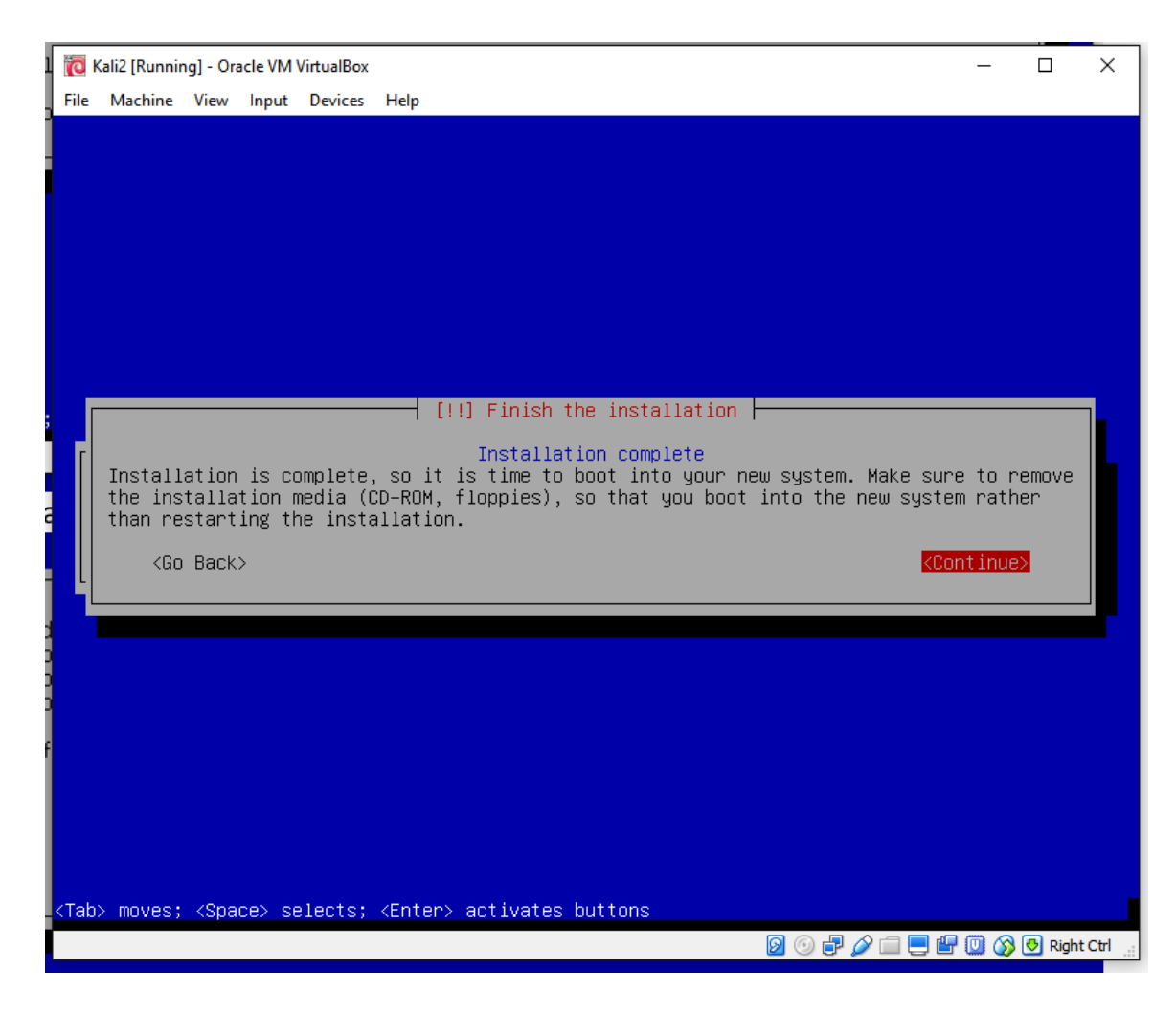

You are almost there

|       | īē   | Kali2 [Runnir | ng] - Ora | acle VM | VirtualBox |      |                            | - |         | ×    |
|-------|------|---------------|-----------|---------|------------|------|----------------------------|---|---------|------|
|       | File | Machine       | View      | Input   | Devices    | Help |                            |   |         |      |
|       |      |               |           |         |            |      |                            |   |         |      |
|       |      |               |           |         |            |      |                            |   |         |      |
|       |      |               |           |         |            |      |                            |   |         |      |
|       |      |               |           |         |            |      |                            |   |         |      |
|       |      |               |           |         |            |      |                            |   |         |      |
|       |      |               |           |         |            |      |                            |   |         |      |
|       |      |               |           |         |            |      |                            |   |         |      |
| 1     |      |               |           |         |            |      |                            |   |         |      |
| l     |      |               |           |         |            |      |                            |   |         |      |
| 1     |      |               |           |         |            |      | Finishing the installation |   |         |      |
| 50 01 |      |               |           |         |            |      | - · ·                      |   |         |      |
|       |      |               |           |         |            |      | 01%                        |   |         |      |
| 2     |      | Running       | remov     | e-live  | e-packag   | ges  |                            |   |         |      |
|       |      |               |           |         |            |      |                            |   |         |      |
|       |      |               |           |         |            |      |                            |   |         |      |
|       |      |               |           |         |            |      |                            |   |         |      |
|       |      |               |           |         |            |      |                            |   |         |      |
|       |      |               |           |         |            |      |                            |   |         |      |
|       |      |               |           |         |            |      |                            |   |         |      |
|       |      |               |           |         |            |      |                            |   |         |      |
|       |      |               |           |         |            |      |                            |   |         |      |
|       |      |               |           |         |            |      |                            |   |         |      |
|       |      |               |           |         |            |      |                            |   |         |      |
| ;     |      |               |           |         |            |      |                            |   | n natio | CH.  |
|       | _    |               |           | _       |            | _    |                            |   | Right   | Ctri |

Almost done.

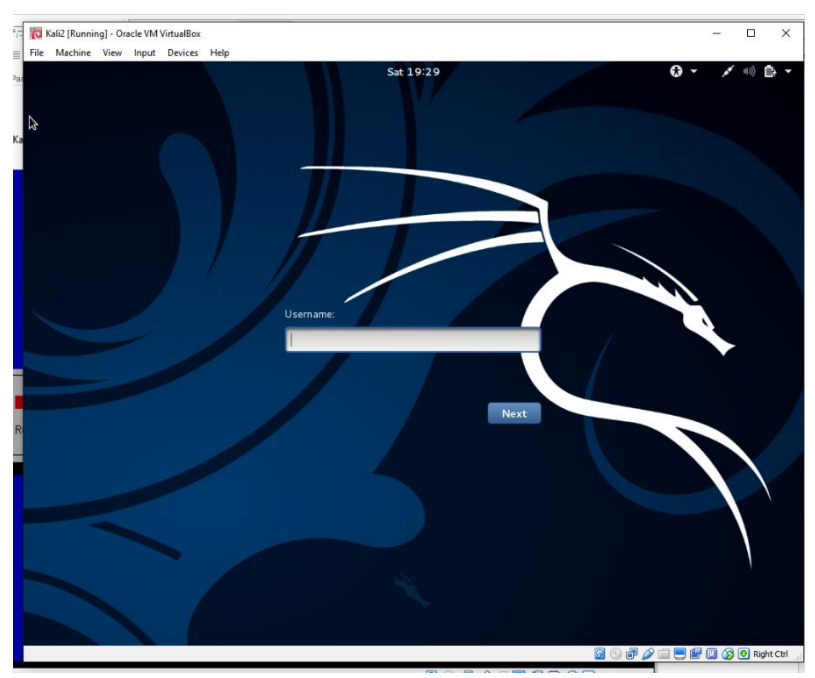

Welcome to KALI in a VM, login as root and use the password you have previously created

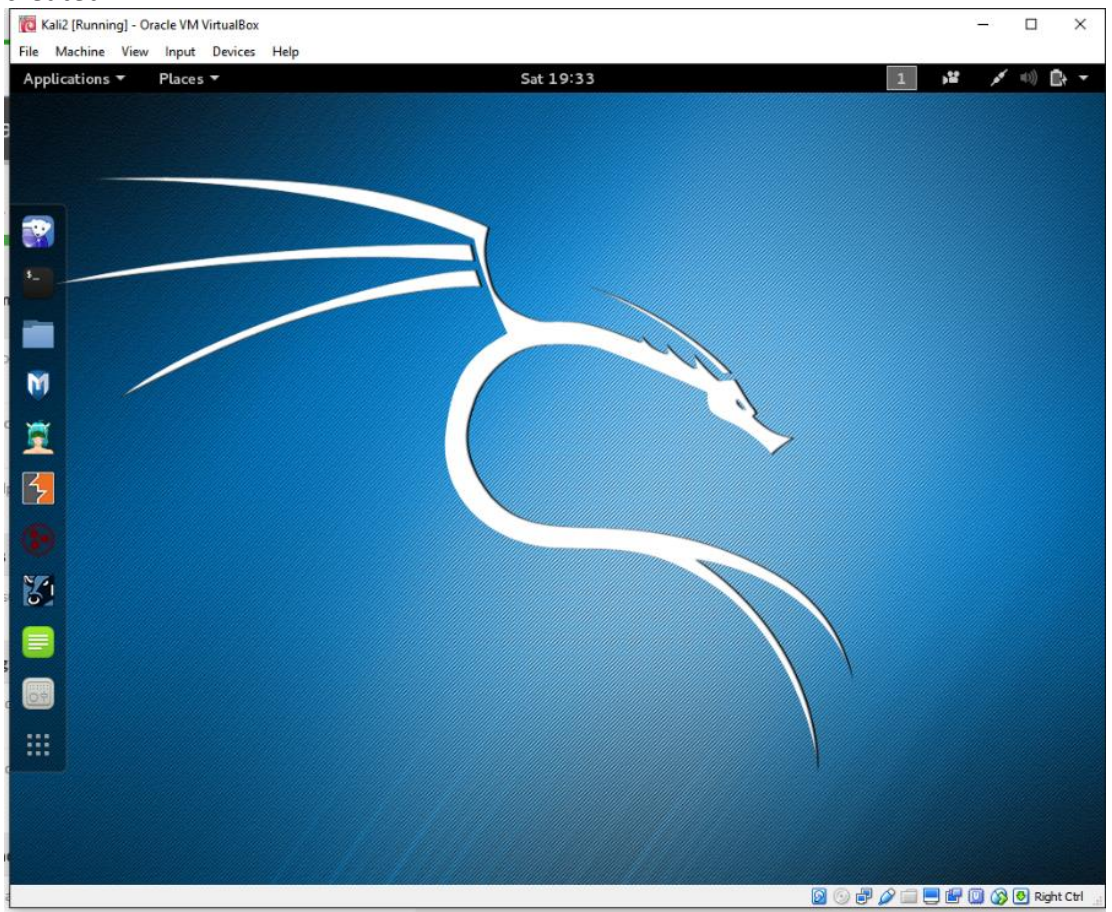

Let the games begin. You have gotten this far, next we will tweak the installation and get ready for updates and other internet functionality

### Tweak your Kali VM

There are a few final steps and your Kali VM will be ready to go. Let's go to the "Terminal" and verify and change some settings.

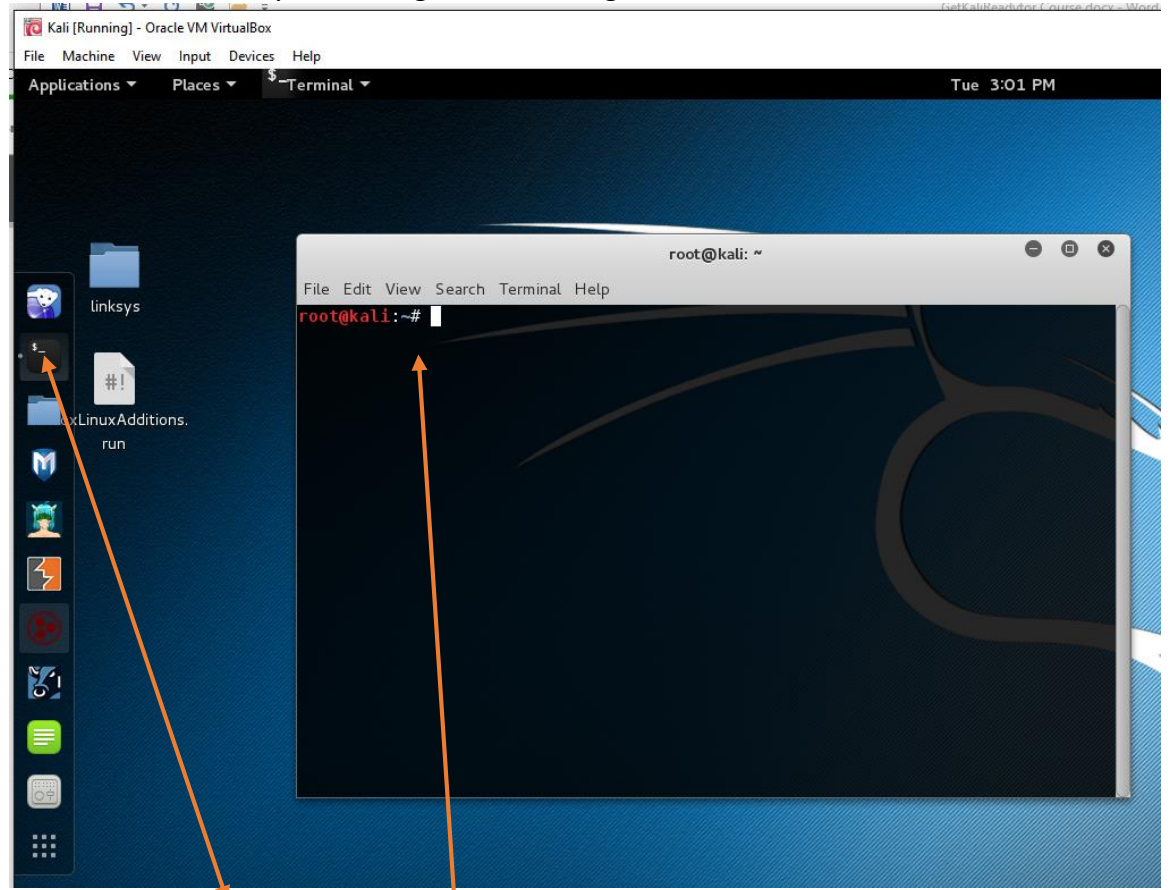

To launch the terminal: press the icon under iceweasel, it looks like a command prompt, and when it opens you see this screen. This is where we are going to verify some settings.

Change the NetworkManager.conf file settings from "false" to "true"

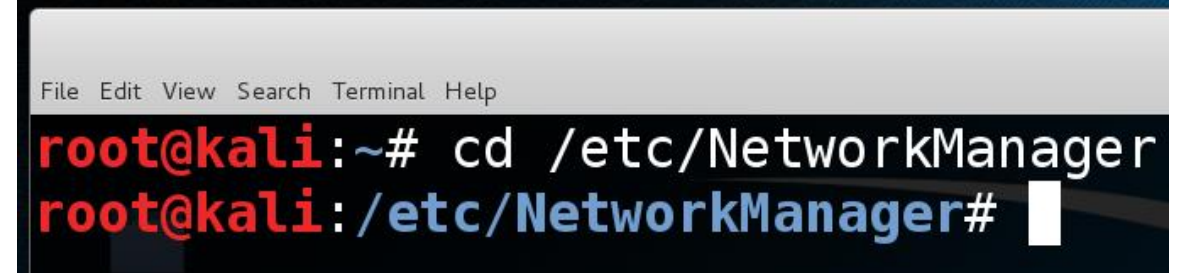

We want to get to the directory that contains the NetworkManager.conf file. From the prompt, change your directory with cd /etc/NetworkManager (case sensitive) your prompt should change to that directory

File Edit View Search Terminal Help

# root@kali:/etc/NetworkManager# ls conf.d dispatcher.d NetworkManager.conf root@kali:/etc/NetworkManager#

root@

root@kali: /etc/NetworkManager

Once there type in **Is** and confirm. You will see the "NetworkManager.conf file" (Seen here in white).

We then want to edit this file. We are going to use nano (a text editor for this) In the same directory type in nano NetworkManager.conf and press enter (case sensitive)

| File Edit View Search Terminal Help                                                 |                                                                                    |
|-------------------------------------------------------------------------------------|------------------------------------------------------------------------------------|
| <pre>root@kali:/etc/NetworkManage</pre>                                             | r# nano NetworkManager.conf                                                        |
| GNU nano 2.2.6<br>[main]<br>plugins=ifupdown,keyfile<br>[ifupdown]<br>managed=false | GNU nano 2.2.6<br>[main]<br>plugins=ifupdown,keyfile<br>[ifupdown]<br>managed=true |

Where it says "managed=false" change to managed=ture Then hit Ctrl+O and hit enter to save then Ctrl+X to exit the editor and return to the terminal and see if u can ping google.com

Check your source file for the correct repositories for Kali updates and upgrades the current files can be found here <u>http://docs.kali.org/general-use/kali-linux-sources-list-repositories</u> You need all 4 lines of this to match in your source file to avoid duplicates. I just cleaned mine out and pasted the ones in that link in. Let's check or clean out the file

| <pre>root@kali:~# cd /</pre>      | etc/apt       |                |  |  |  |  |  |  |  |
|-----------------------------------|---------------|----------------|--|--|--|--|--|--|--|
| <pre>root@kali:/etc/apt# ls</pre> |               |                |  |  |  |  |  |  |  |
| apt.conf.d                        | preferences.d | sources.list~  |  |  |  |  |  |  |  |
| listchanges.conf                  | sources.list  | sources.list.d |  |  |  |  |  |  |  |
| <pre>root@kali:/etc/apt#</pre>    |               |                |  |  |  |  |  |  |  |

Navigate to cd /etc/apt directory and do an Is to check for the sources.list file again we are going to use nano to check out this file by typing nano sources.list In this case I took the 4 lines in the link and pasted them into the file and cleaned out the rest deb http://http.kali.org/kali sana main non-free contrib deb http://security.kali.org/kali-security sana/updates main contrib non-free deb-src http://http.kali.org/kali sana main non-free contrib

deb-src http://security.kali.org/kali-security sana/updates main contrib non-free
deb http://http.kali.org/kali sana main non-free contrib
deb http://security.kali.org/kali-security sana/updates main contrib non-free
deb-src http://http.kali.org/kali sana main non-free contrib
deb-src http://security.kali.org/kali sana main non-free contrib
deb-src http://security.kali.org/kali-security sana/updates main contrib non-free
deb-src http://security.kali.org/kali sana main non-free contrib

If they match you are good to go, if not cut and paste into your nano session again Ctrl+O and press enter to save and Ctrl+X to exit

Time to get updates and/or upgrades. Once we have connectivity and repositories in the source file it's time to check for updates

| Applications <b>~</b> Pl                                                                                                 | laces ▼ <sup>⊅</sup> .                                                               | Terminal 🔻                                                                                                    |                                                                                                    |                                                                                                    |                                                                         | Tue                         | a 3:48 PM   | -  |
|----------------------------------------------------------------------------------------------------|--------------------------------------------------------------------------------------|----------------------------------------------------------------------------------------------------|----------------------------------------------------------------------------------------------------|----------------------------------------------------------------------------------------------------|-------------------------------------------------------------------------|-----------------------------|-------------|----|
|                                                                                                    | T                                                                                    |                                                                                                    |                                                                                                    |                                                                                                    |                                                                         | r                           | oot@kali: ~ |    |
| root@ka                                                                                                    |                                                                                      | # apt-get                                                                                                    | update                                                                                                    | && ଟ                                                                                                | apt-get                                                                 | upgra                       | ade         |    |
| Type in                                                                                                    | apt-ge                                                                               | t update && apt                                                                                                    | -get upgrade                                                                                                    | –y (the                                                                                             | e –y is answe                                                           | ring yes to                 | o things    |    |
| that want to i                                                                                                    | install w                                                                            | ithout promptin                                                                                                    | g you to ansv                                                                                                    | ver for e                                                                                           | each one)                                                               |                             |             |    |
| File Edit View Search Termi                                                                                              | inal Help                                                                            |                                                                                                    | root@kali: *                                                                                                    |                                                                                                    |                                                                         |                             | 0           | •  |
| Hit http://<br>Get:1 http://<br>Hit http://<br>Hit http://<br>Hit http://<br>Get:2 http://<br>Ign http://<br>Ign http:// | # apt-g<br>securit<br>//http.<br>securit<br>securit<br>//http.<br>securit<br>ces 1,3 | et update && a<br>y.kali.org sana<br>kali.org sana<br>y.kali.org san<br>y.kali.org san<br>kali.org sana/<br>y.kali.org san<br>y.kali.org san<br>13 kB/9,090 kB | pt-get upgra<br>a/updates In<br>InRelease [2<br>a/updates/co<br>a/updates/mo<br>main Sources<br>a/updates/co<br>a/updates/co<br>14%] [Wait: | ade<br>nReleas<br>20.3 kB<br>ontrib<br>on-free<br>ain Sou<br>5 [9,09<br>ontrib<br>ontrib<br>ing for | se<br>Sources<br>Sources<br>irces<br>00 kB]<br>Translatio<br>Translatio | n-en_US<br>n-en<br>[Waiting | for hea     | ac |

Once the updates start, be patient big files sometimes look like your system is locked and the first time you do this it can take a while. (You should consider doing this fairly often as there are often updates) When completed, you may see notices, the ones that begin with "W" are only warnings and not a problem. However, if you start seeing ones that begin with "E" and text, read them /check connectivity/check the source file again.

Your Kali VM is ready to use, ENJOY!

#### Resources

- VBOX & Guest Additions <u>https://www.virtualbox.org/wiki/Downloads</u>
- Kali ISO <u>https://www.kali.org/downloads/</u>
- TOR Browser <u>https://www.torproject.org/</u>
- Kali Repository for your source file <u>http://docs.kali.org/general-use/kali-linux-sources-list-repositories</u>
- Kali Docs <a href="http://docs.kali.org/">http://docs.kali.org/</a>
- What is the BIOS <u>https://en.wikipedia.org/wiki/BIOS</u>

Good To Have:

Home router or a neighbor's permission for you to study them Old windows pc to attack or VM with Windows (unpatched to see the ugly)